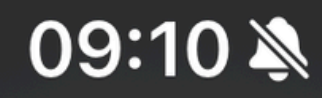

.... LTE 100<sup>,</sup>

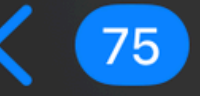

Erfolgreiche Freischaltung...

# zvoove

### Erfolgreiche Freischaltung Ihres Mitarbeiter-Accounts

Hallo und herzlich Willkommen,

die Freischaltung Ihres Mitarbeiter-Accounts war erfolgreich. Melden Sie sich <u>mit folgenden Zug</u>angsdaten in der App an:

Benutzername: gabimferia@gmail.com Passwort:

Firmenname: SmartStart Personal GmbH

Bitte bewahren Sie Ihre Zugangsdaten gut auf und denken Sie daran, Ihr Passwort aus Sicherheitsgründen von Zeit zu Zeit zu ändern. Bei Fragen wenden Sie sich an Ihren Arbeitgeber,

weitere Infos zum Datenschutz erhalten Sie hier.

Sie haben zvoove Work noch nicht auf Ihrem Gerät installiert? Laden Sie die App hier herunter:

Sobald dein Zugang eingerichtet wurde, erhältst du eine E-Mail von zvoove mit deinem Benutzernamen und Passwort.

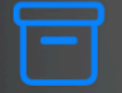

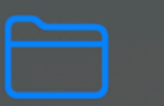

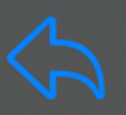

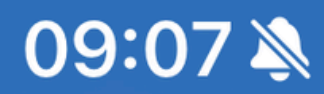

·II 🗢 100<sup>,</sup>

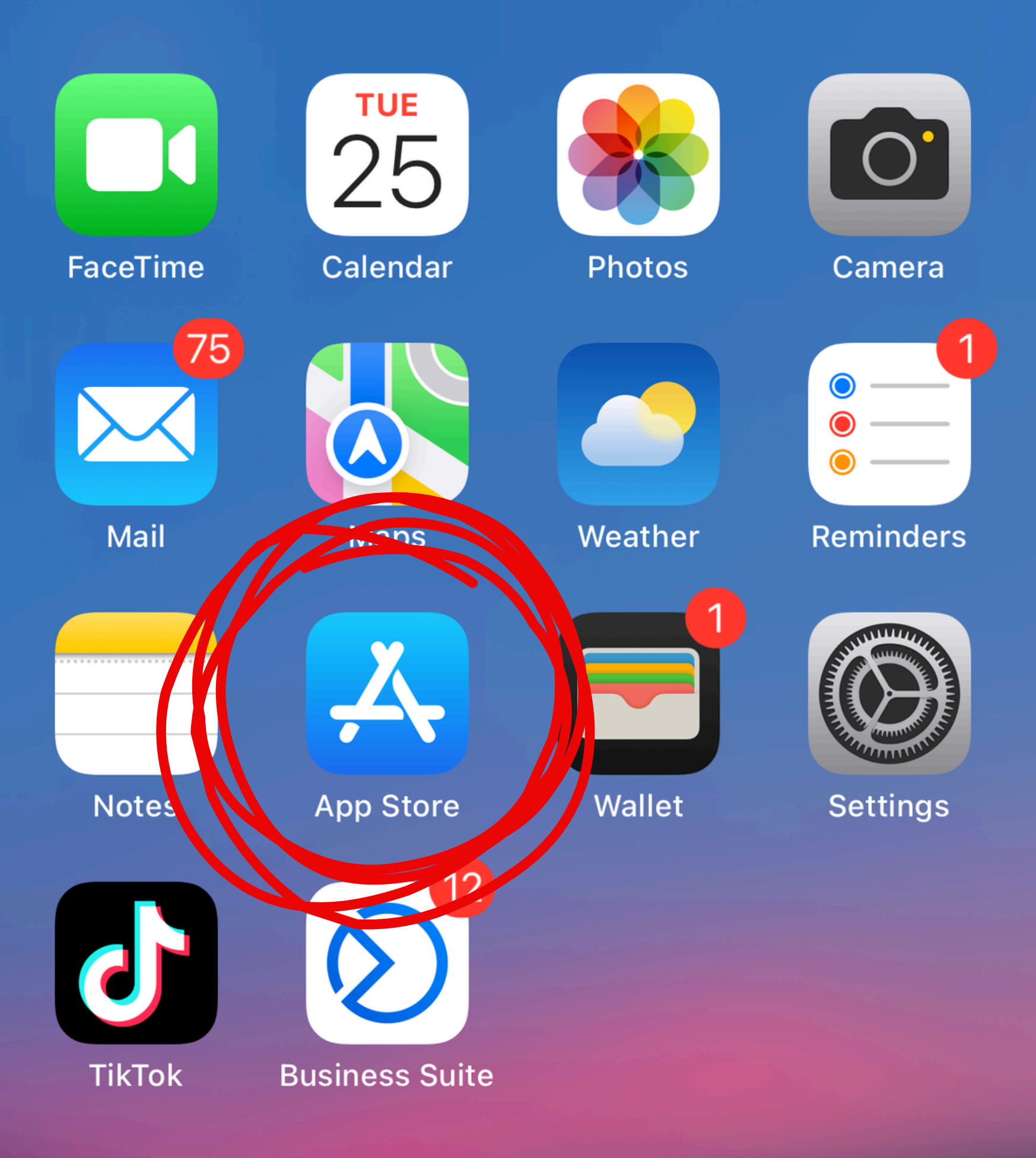

## 1. Öffne den App Store

**Q** Search

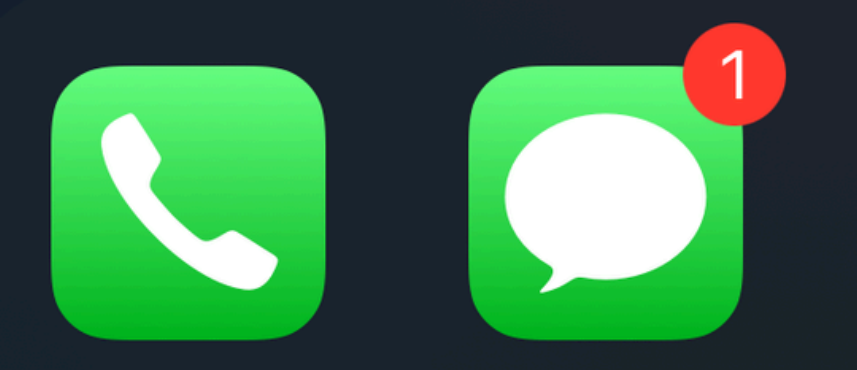

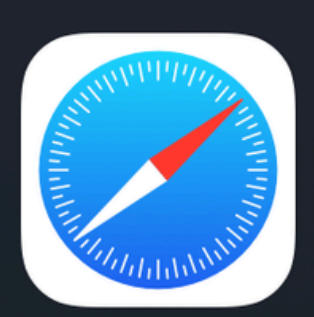

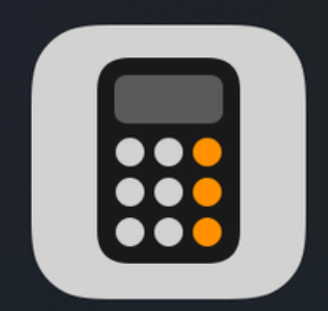

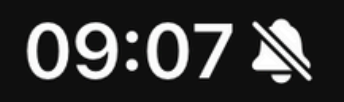

### $\bigcirc$ Zvoove work

Cancel  $(\mathbf{X})$ 

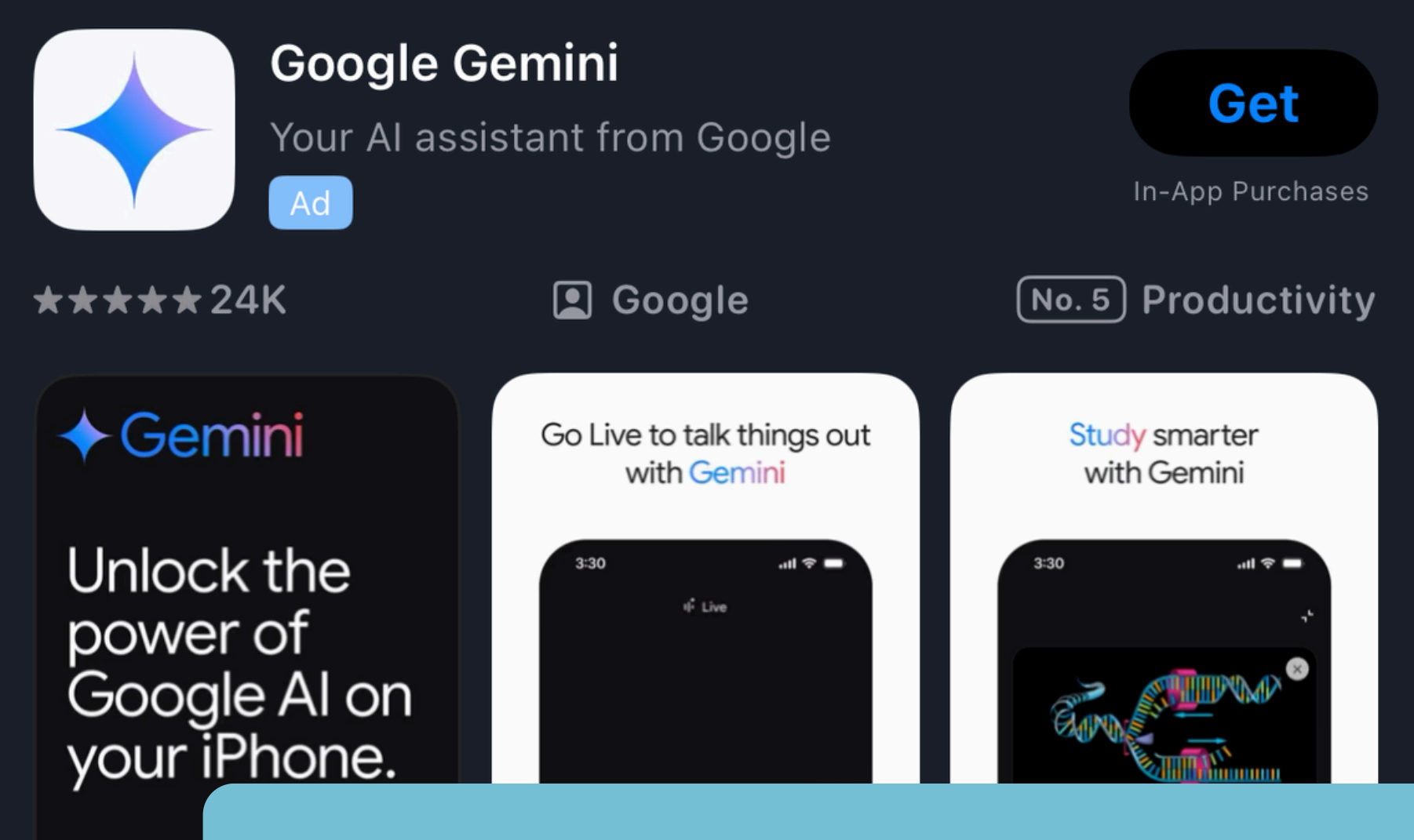

2. Suche nach "zvoove Work" **3. Tippe auf "Installieren"** 

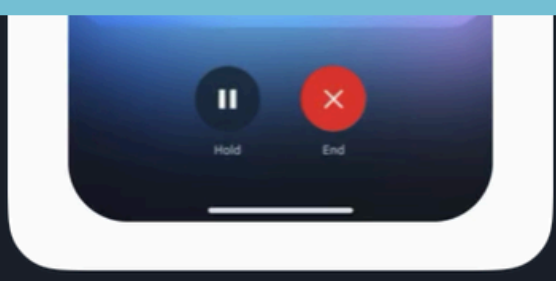

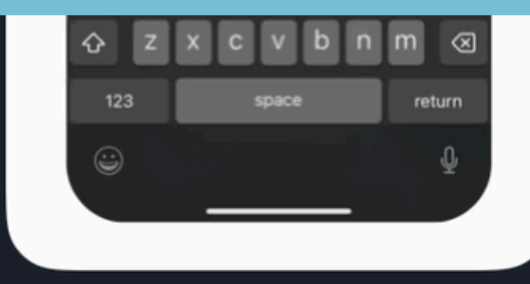

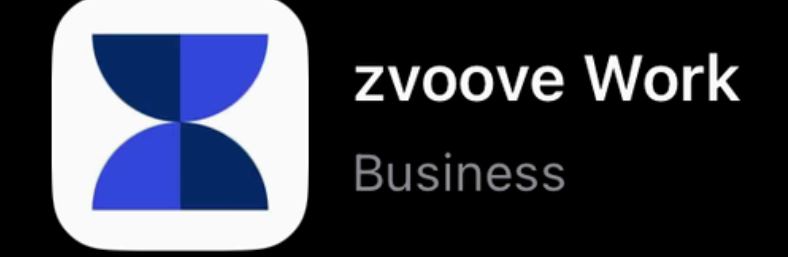

👤 zvoove Software Germa... 🛛 🚘 Business

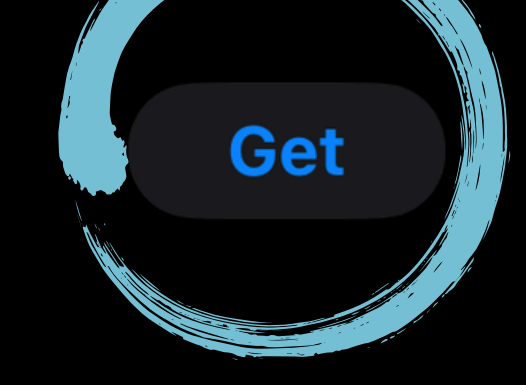

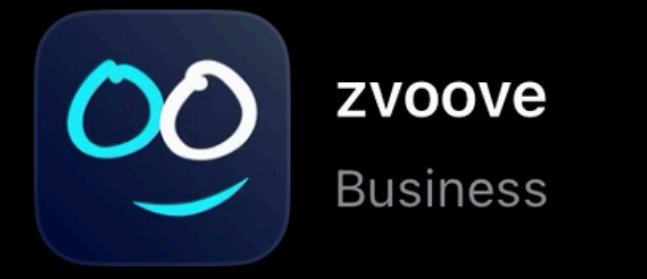

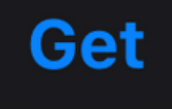

👤 zvoove Software Germa... 🛛 🚔 Business

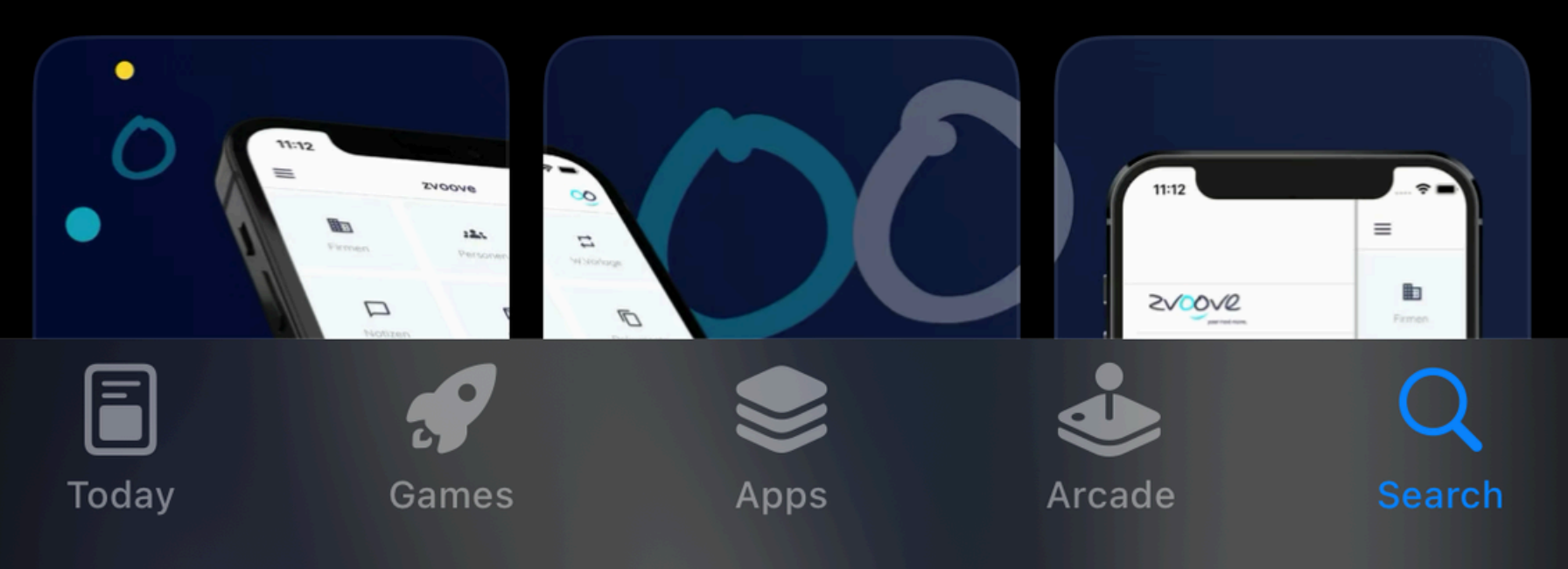

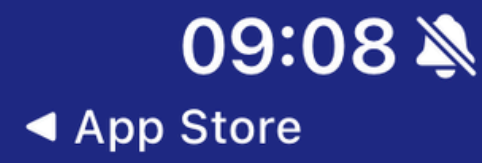

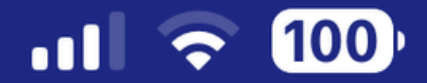

## **X** zvoove Work App

4. Öffne die App und melde dich mit den Anmeldedaten aus deiner E-Mail an

gabimferia@gmail.com

Passwort vergessen

#### zvoove.com

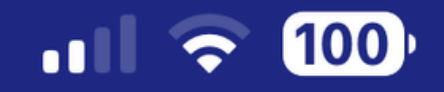

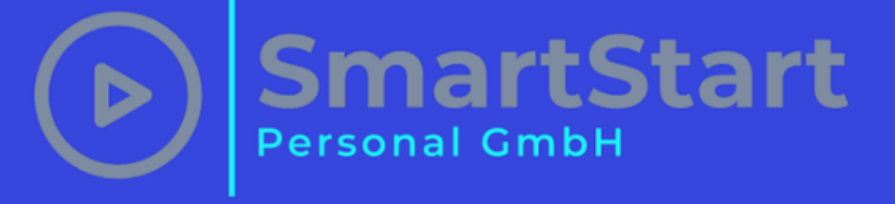

### Willkommen, Gabriela Rangel de Mora Feria

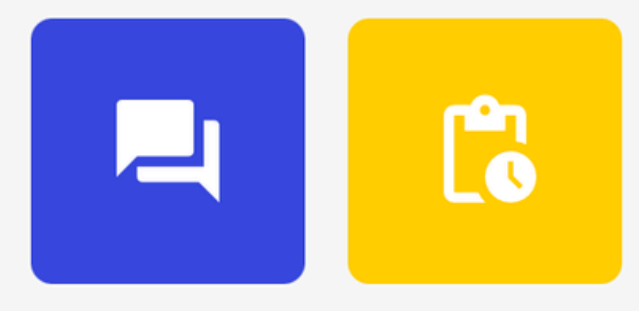

### Aktuelle Einsätze

09:13 🔌

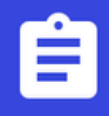

Keine Einsätze vorhanden

5. Nachdem du dich angemeldet hast, landest du auf der Startseite. Hier siehst du deine Einsätze. Über das Menü (≡) oben links erreichst du weitere Funktionen und Einstellungen.